## Rampver | Seedbox Remittance Option

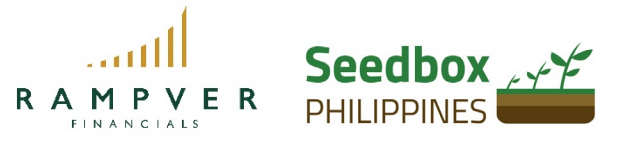

For ATRAM Peso Funds

## Here are the steps in which you can invest through Rampver | Seedbox via remittance.

- 1. Log-in to your Rampver | Seedbox account.
- 2. Choose what fund you intend to invest in.
- 3. Enter the investment amount, and proceed to checkout.

4. In Payment Options, kindly choose "Online or Mobile Banking" (to create the transaction order). An email instruction will be sent to you, but kindly ignore it as you will be transferring funds via remittance.

5. Now, it's time to fund your account. Kindly remit the amount you indicated in your order (remittance fees not covered). Please do remit the exact amount plus the remittance fees to avoid any delay.

| Fund Name      | SWIFT Codes | ATRAM Philippine<br>Balanced Fund, Inc. | ATRAM Philippine Equity<br>Opportunity Fund, Inc. | ATRAM Alpha<br>Opportunity Fund, Inc. | ATRAM Corporate Bond<br>Fund, Inc. | ATRAM Dynamic<br>Allocation Fund, Inc. |
|----------------|-------------|-----------------------------------------|---------------------------------------------------|---------------------------------------|------------------------------------|----------------------------------------|
| Cash A/C - BDO | BNORPHMM    | C/A 212-006-6465                        | C/A 212-006-6686                                  | C/A 212-006-7860                      | C/A 4900114718                     | C/A 004900114696                       |
| Cash A/C - BPI | BOPIPHMM    | C/A 0281-0445-67                        | C/A 0281-0445-32                                  | C/A 0281-0445-59                      | C/A 3521-1081-41                   | C/A 3521-1081-33                       |

**Reminder:** Seedbox won't be able to process your transaction if the amount remitted is not matched with the order amount.

6. Scan your proof of payment to payments@seedbox.ph and indicate the following:

## Name of the Investor, Name of Fund, and Investment amount.

7. Wait for Seedbox confirmation via email.

Happy investing!